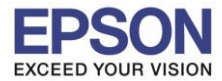

## ้วิธีการเปิด เปลี่ยนชื่อ เปลี่ยนรหัสผ่าน Wi-Fi Direct

1.เข้า ตั้งค่า Wi-Fi

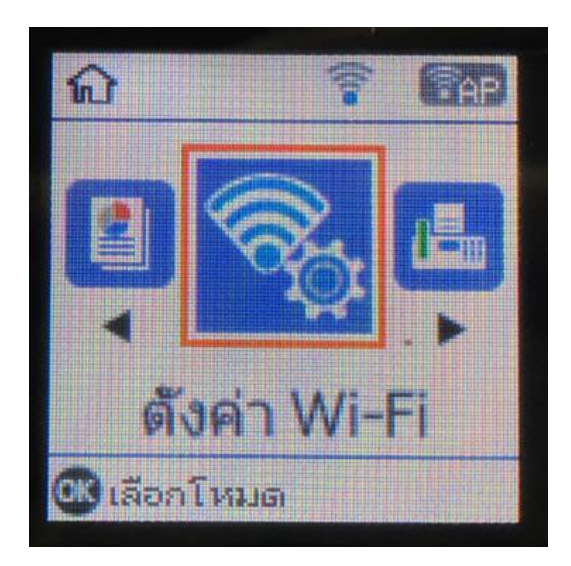

## 3.ปรากฏข้อความตามหน้าจอกด OK

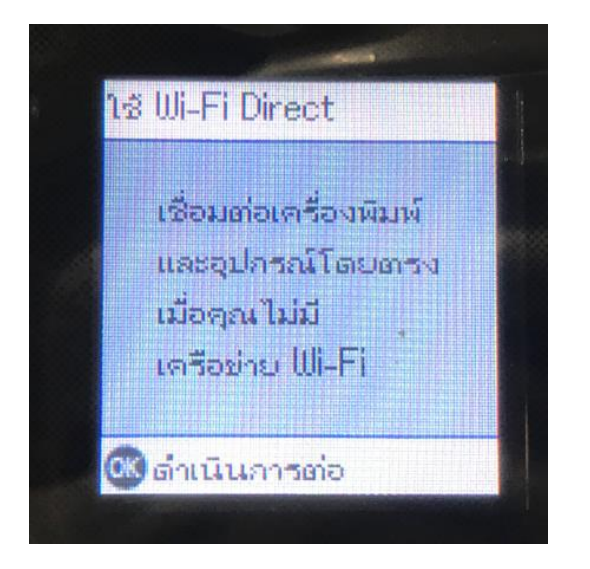

#### 2.เลื่อนหา Wi-Fi Direct กด OK

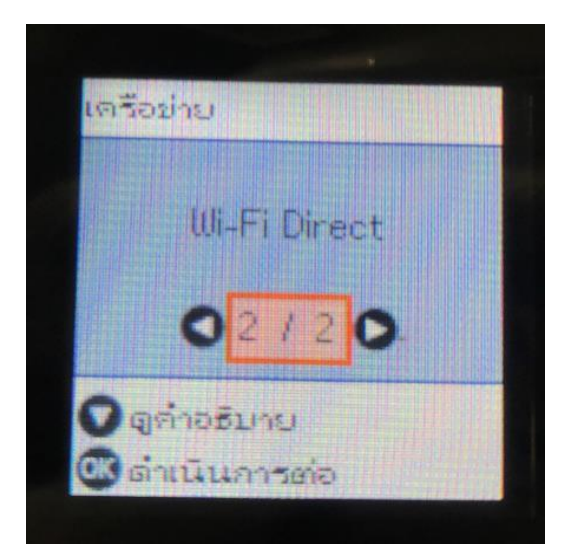

## 4.ปรากฏข้อความตามหน้าจอกด OK

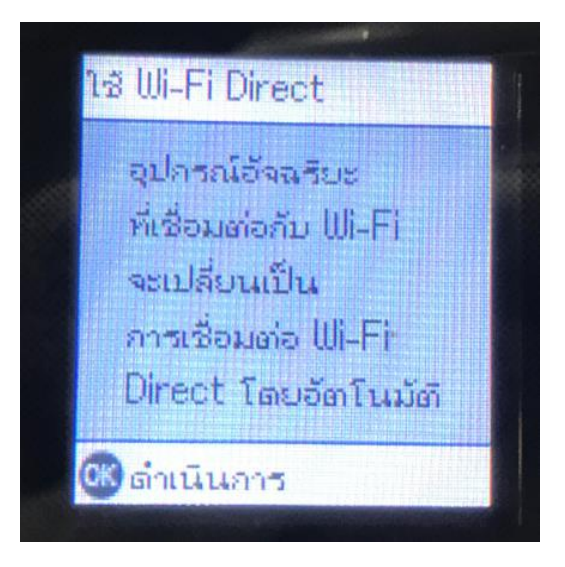

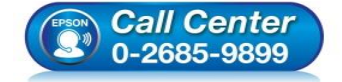

- สอบถามข้อมูลการใช้งานผลิตภัณฑ์และบริการ โทร.0-2685-9899
- เวลาทำการ : วันจันทร์ ศุกร์ เวลา 8.30 17.30 น.ยกเว้นวันหยุดนักขัตถูกษ์
- www.epson.co.th

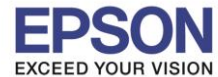

5.ขึ้นกำลังตั้งค่า (ถ้าต้องการดูรหัสไวไฟไดเรค ให้ดูที่ข้อ 8. อุปกรณ์ระบบปฏิบัติการอื่น)

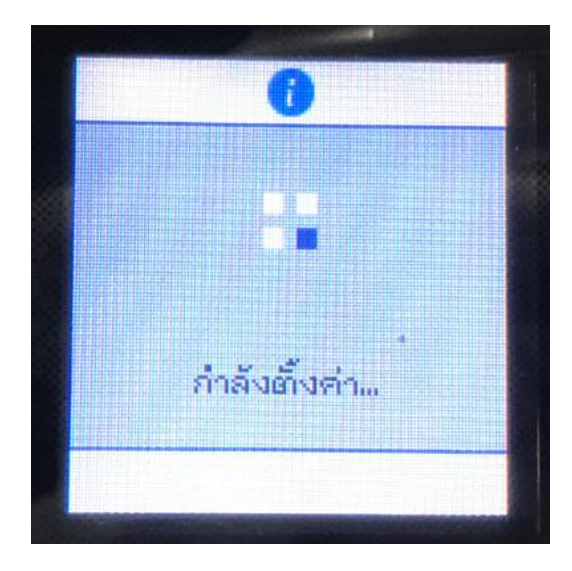

จะปรากฎหน้าให้เลือก 3 ดัวเลือก มี iOS , Android , อุปกรณ์ระบบปฏิบัติการอื่น

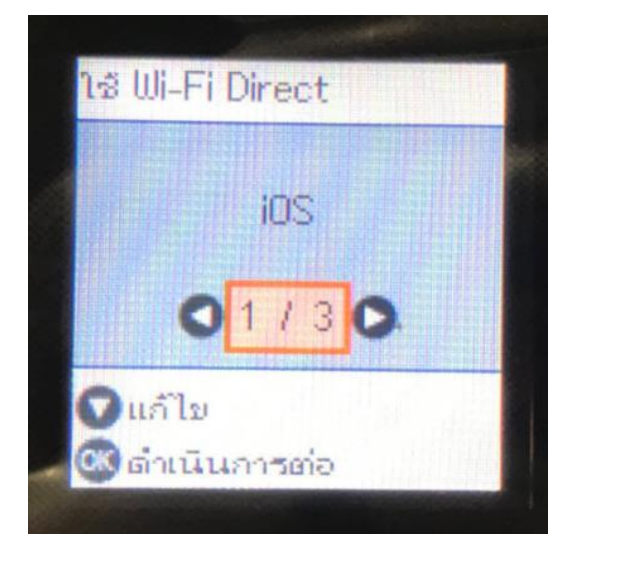

## 6.สำหรับ iOS กด OK เข้าไป จะปรากฎข้อความตามภาพ

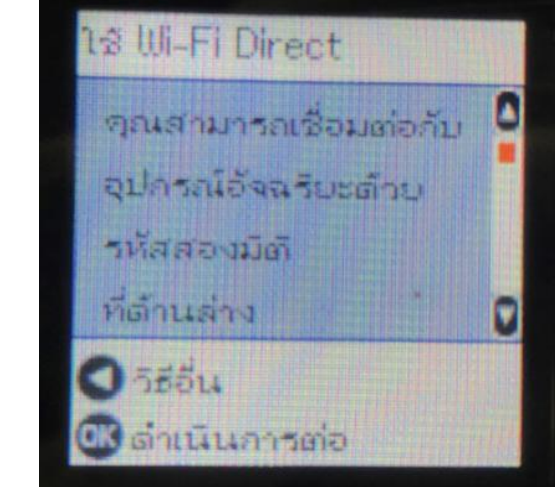

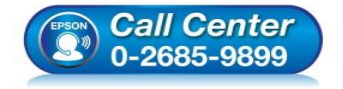

- สอบถามข้อมูลการใช้งานผลิตภัณฑ์และบริการ โทร.0-2685-9899
- เวลาทำการ : วันจันทร์ ศุกร์ เวลา 8.30 17.30 น.ยกเว้นวันหยุดนักขัตฤกษ์
- www.epson.co.th

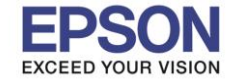

หัวข้อ รองรับปริ้นเตอร์รุ่น : วิธีการเปิด เปลี่ยนชื่อ เปลี่ยนรหัสผ่าน Wi-Fi Direct : L5190

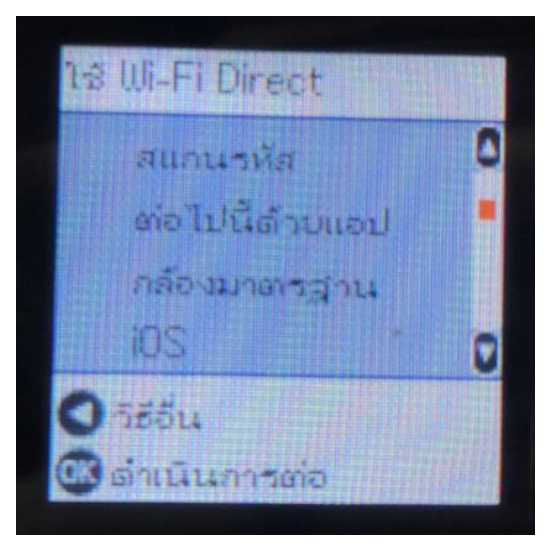

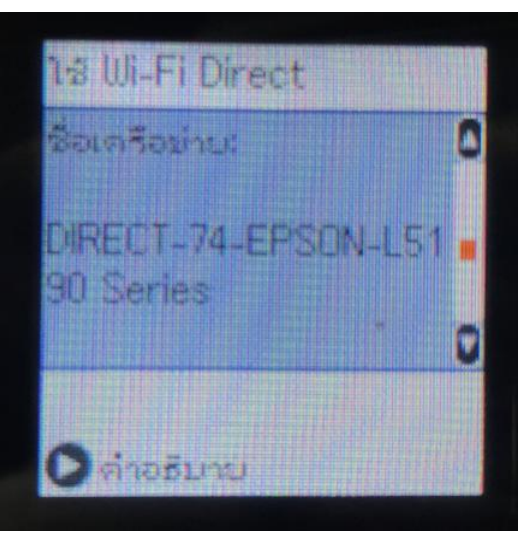

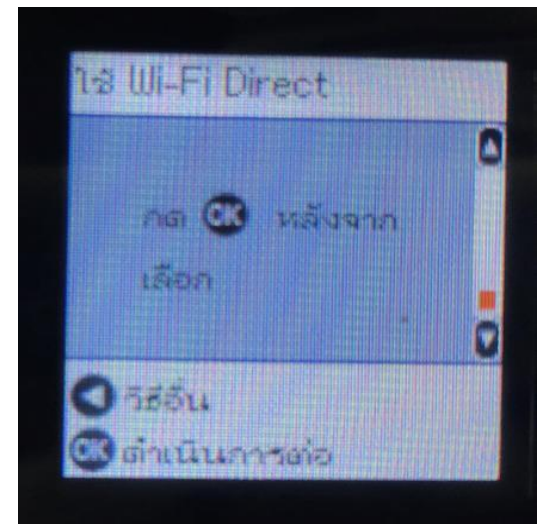

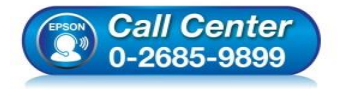

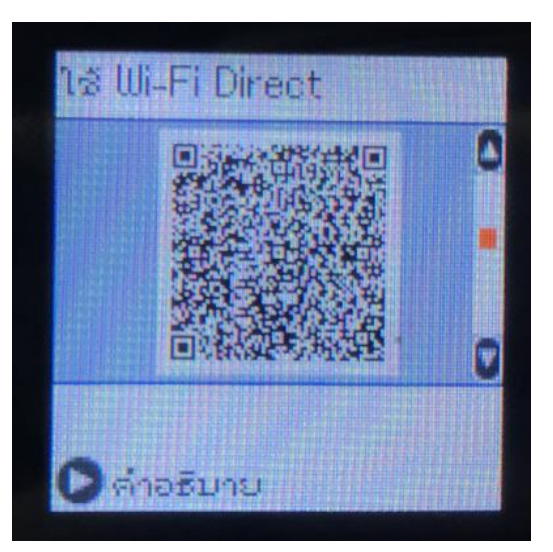

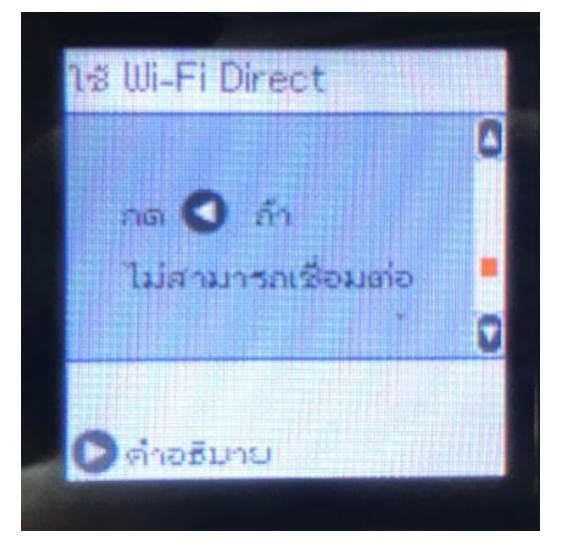

- สอบถามข้อมูลการใช้งานผลิตภัณฑ์และบริการ โทร.0-2685-9899
- เวลาทำการ : วันจันทร์ ศุกร์ เวลา 8.30 17.30 น.ยกเว้นวันหยุดนักขัตฤกษ์
- <u>www.epson.co.th</u>

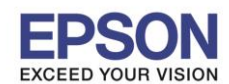

#### 7.สำหรับ Android กด OK เข้าไป จะปรากฎข้อความตามภาพ

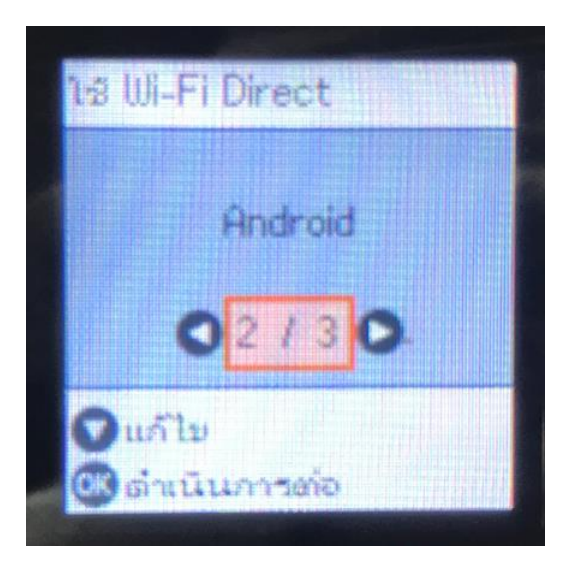

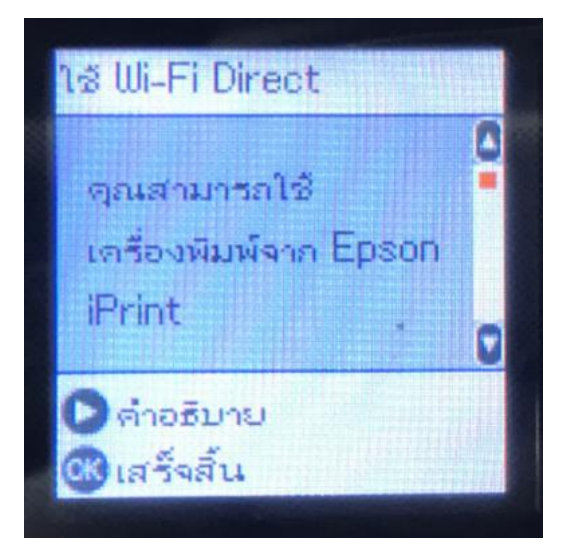

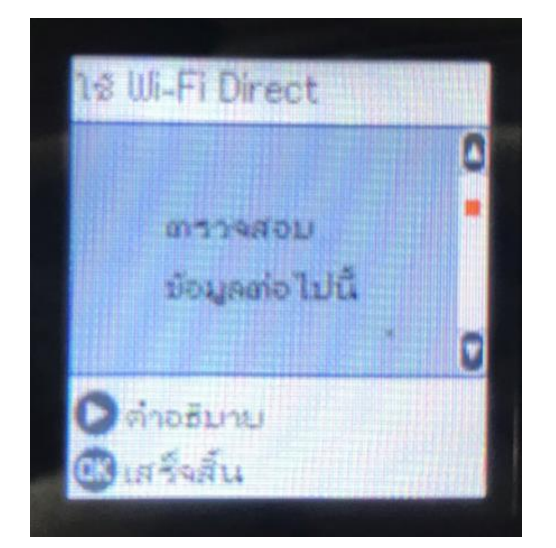

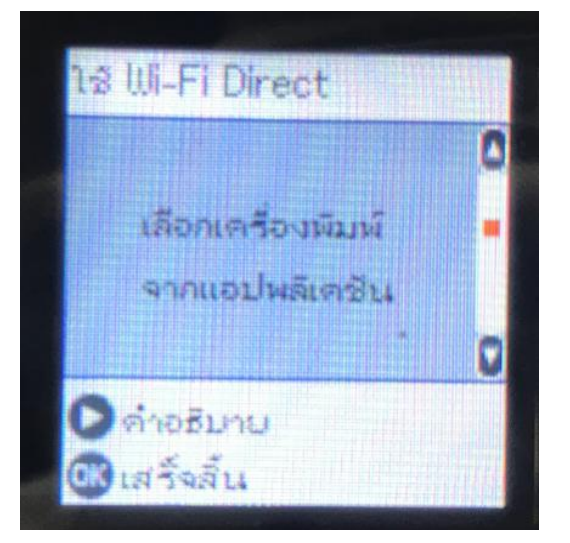

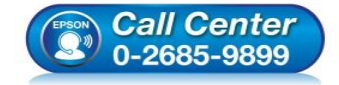

- สอบถามข้อมูลการใช้งานผลิตภัณฑ์และบริการ โทร.0-2685-9899
- เวลาทำการ : วันจันทร์ ศุกร์ เวลา 8.30 17.30 น.ยกเว้นวันหยุดนักขัตฤกษ์
- <u>www.epson.co.th</u>

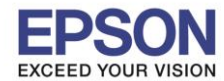

หัวข้อ รองรับปริ้นเตอร์รุ่น

1ช Wi-Fi Direct ชื่อรุ่น: L5190 Series ค่าอธิบาย Gi เสร็จสั้น

: L5190

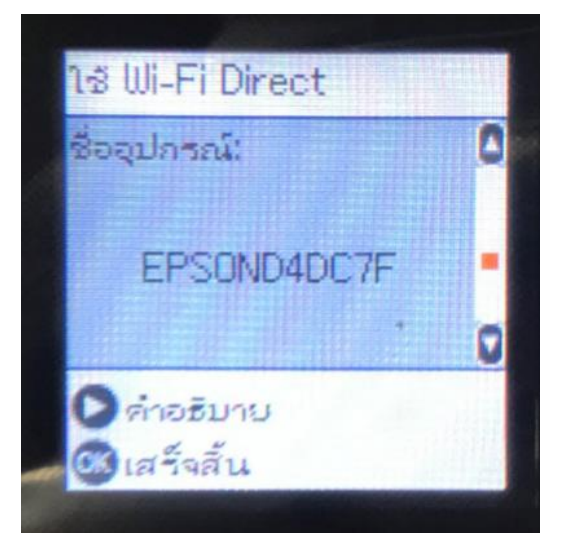

5

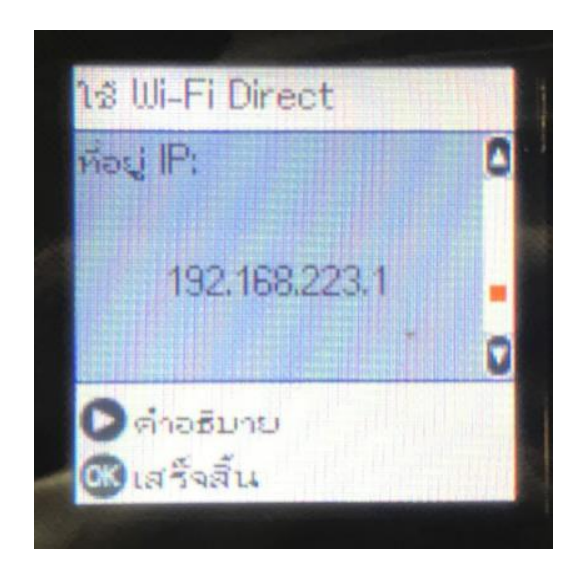

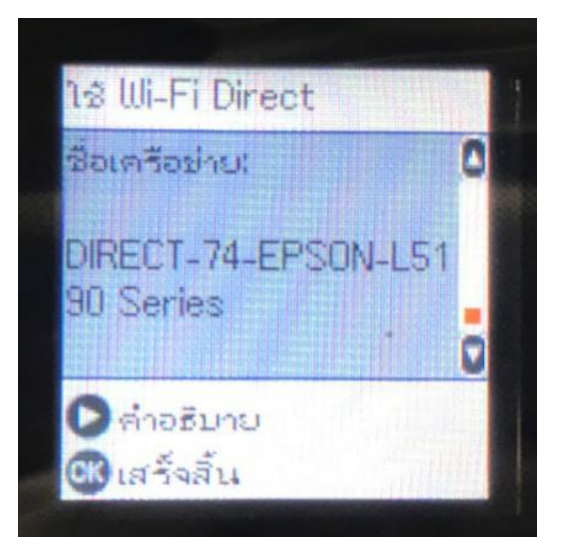

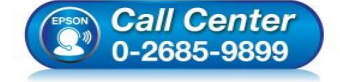

 สอบถามข้อมูลการใช้งานผลิตภัณฑ์และบริการ โทร.0-2685-9899

- เวลาทำการ : วันจันทร์ ศุกร์ เวลา 8.30 17.30 น.ยกเว้นวันหยุดนักขัตฤกษ์
- <u>www.epson.co.th</u>

## 8.สำหรับ อุปกรณ์ระบบปฏิบัติการอื่น กด OK เข้าไป จะปรากฎข้อความตามภาพ

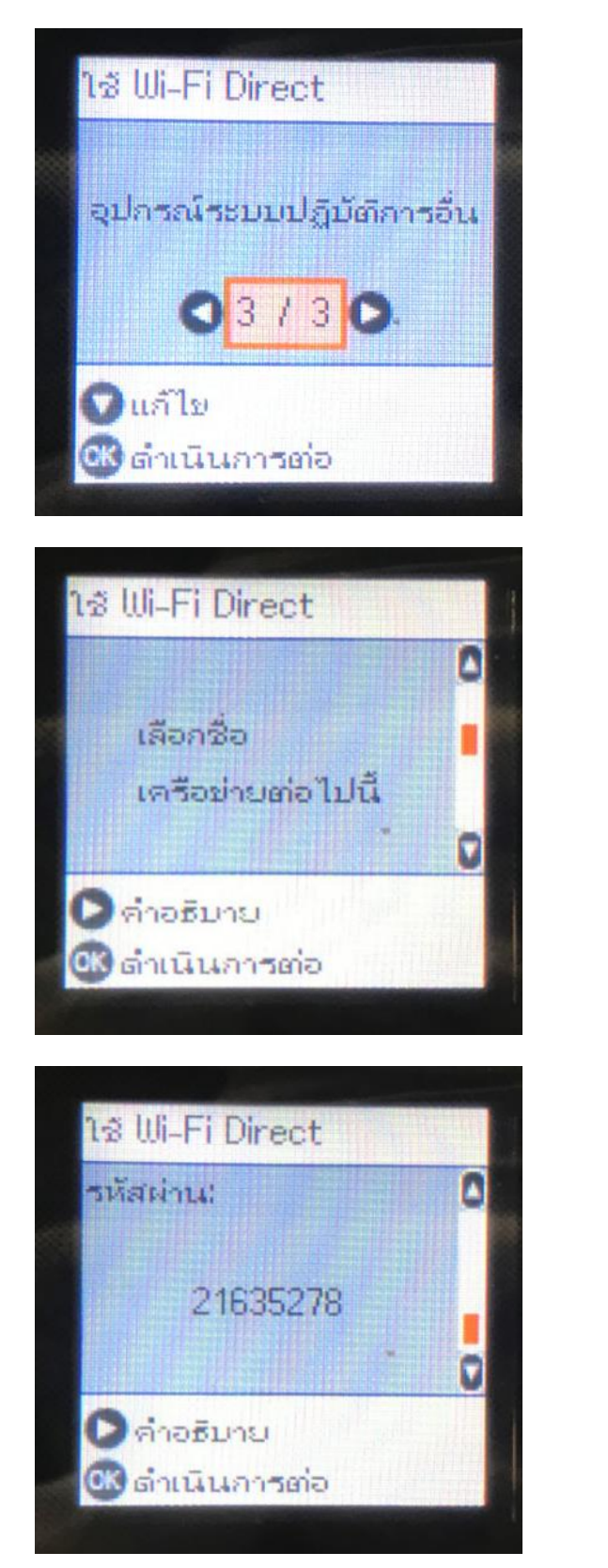

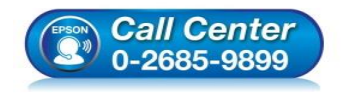

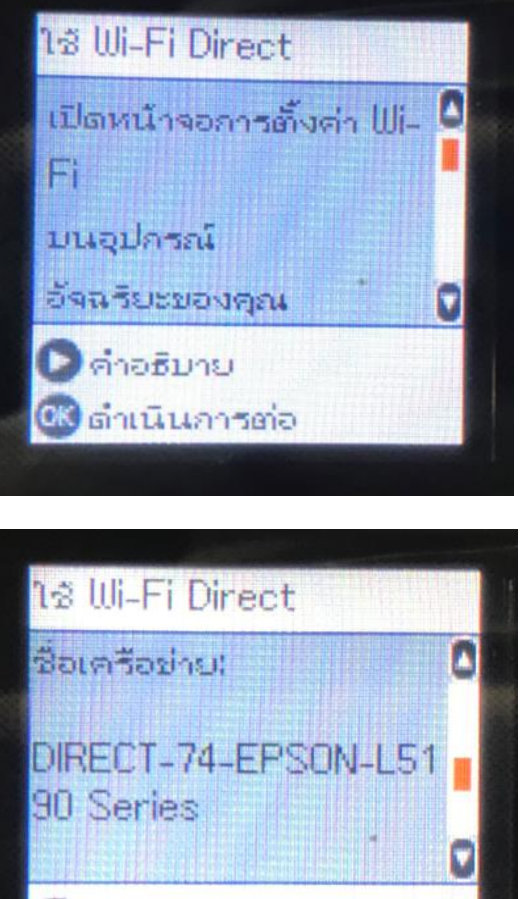

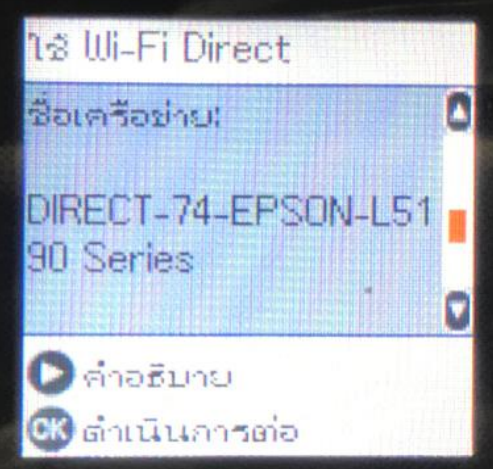

- สอบถามข้อมูลการใช้งานผลิตภัณฑ์และบริการ โทร.0-2685-9899
- เวลาทำการ : วันจันทร์ ศุกร์ เวลา 8.30 17.30 น.ยกเว้นวันหยุดนักขัดฤกษ์
- www.epson.co.th

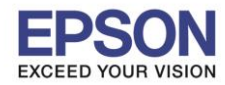

## ้ถ้าจะเข้าเมนูเปลี่ยนชื่อเครือข่าย เปลี่ยนรหัสไวไฟไดเรค ให้กดลูกศรลง

## 9.เปลี่ยนชื่อเครือข่าย กด OK

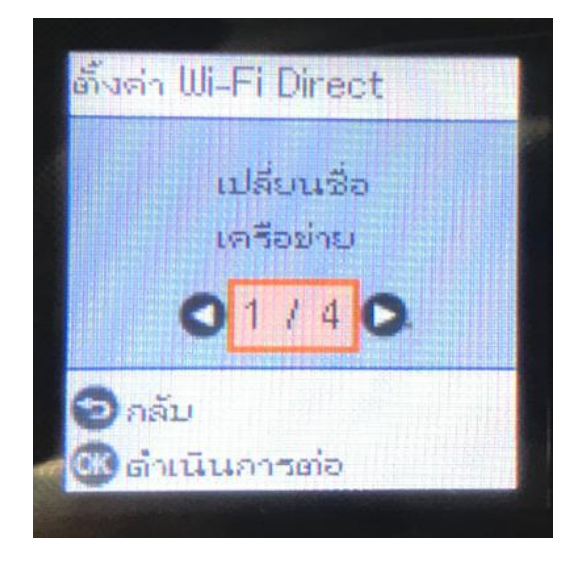

## 10.ปรากฏข้อความตามภาพ กด OK

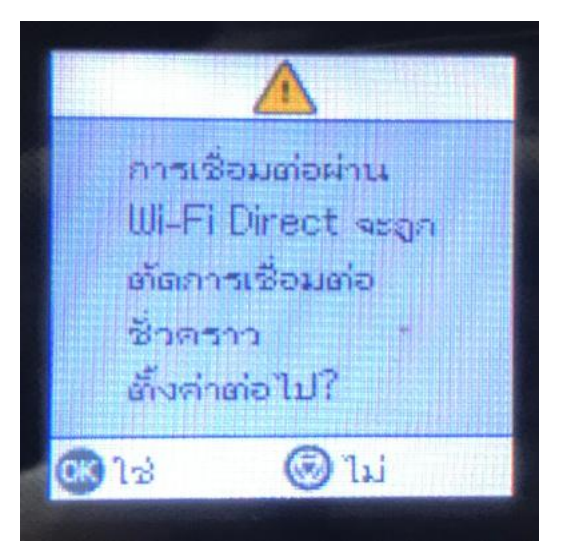

#### 11. กด OK

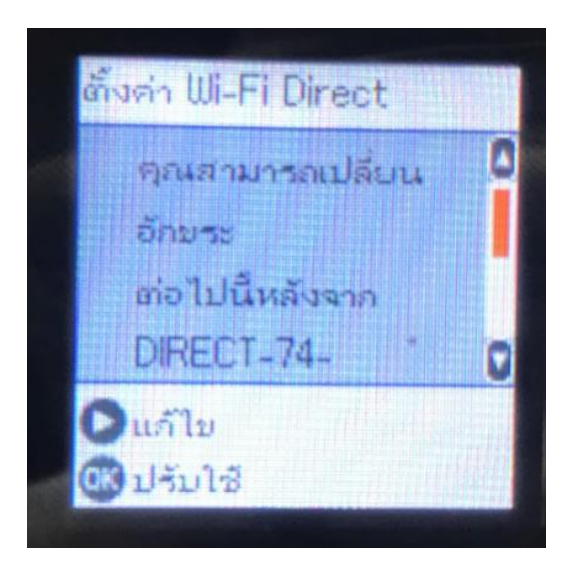

# 12. สามารถเปลี่ยนชื่อได้

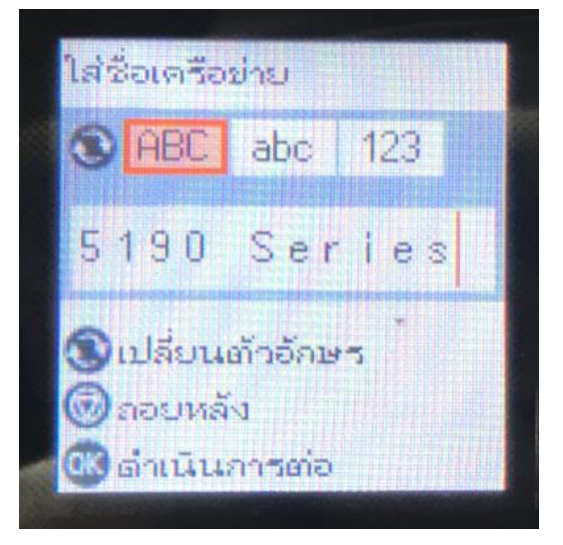

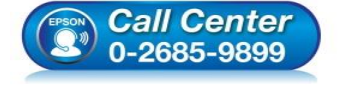

- สอบถามข้อมูลการใช้งานผลิตภัณฑ์และบริการ โทร.0-2685-9899
- เวลาทำการ : วันจันทร์ ศุกร์ เวลา 8.30 17.30 น.ยกเว้นวันหยุดนักขัดฤกษ์
- <u>www.epson.co.th</u>

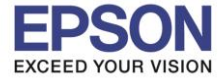

13.เปลี่ยนรหัสผ่าน กด OK

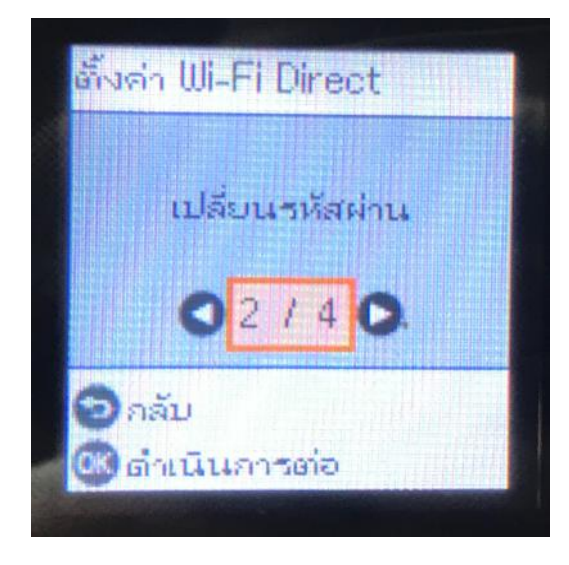

## 15.สามารถเปลี่ยนรหัสผ่านได้

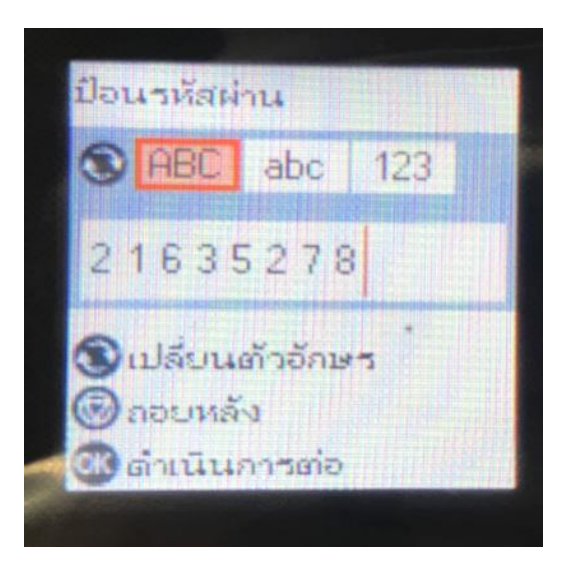

14.กด OK

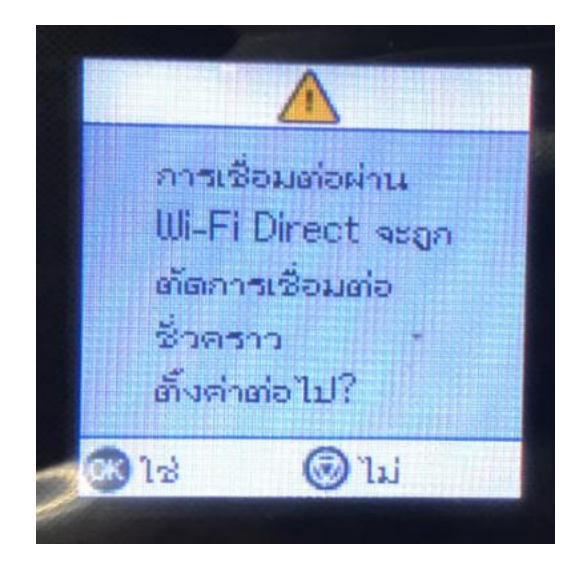

8

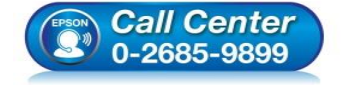

- สอบถามข้อมูลการใช้งานผลิตภัณฑ์และบริการ โทร.0-2685-9899
- เวลาทำการ : วันจันทร์ ศุกร์ เวลา 8.30 17.30 น.ยกเว้นวันหยุดนักขัตถูกษ์
- <u>www.epson.co.th</u>

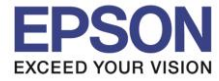

## 16.ปิดการใช้งานไวไฟไดเรค

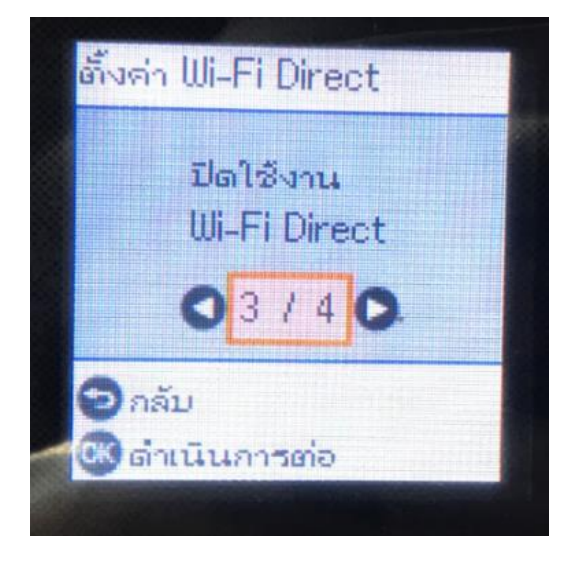

## 17.คืนค่าการตั้งค่าของไวไฟไดเรค

9

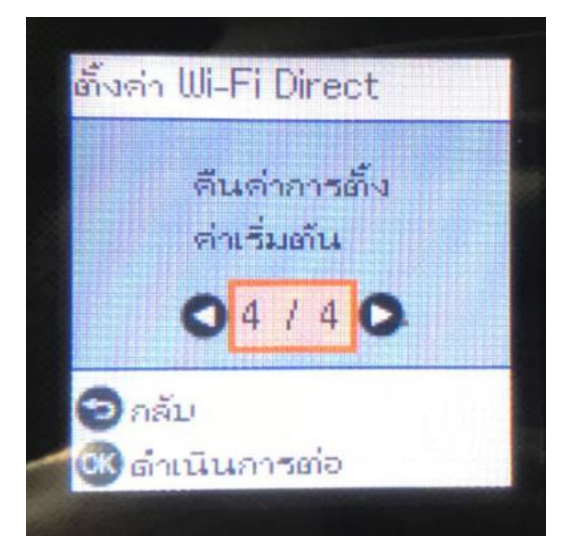

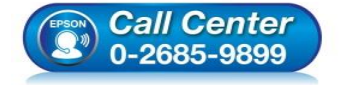

- สอบถามข้อมูลการใช้งานผลิตภัณฑ์และบริการ โพร 0-2695-0900
- โทร.0-2685-9899
- 🕖 เวลาทำการ :วันจันทร์ ศุกร์ เวลา 8.30 17.30 น.ยกเว้นวันหยุดนักขัตฤกษ์
- <u>www.epson.co.th</u>